## 111-2 學習歷程收訖明細確認

## 步驟1:請從校網首頁登入1Campus,點選「學習歷程檔案系統」

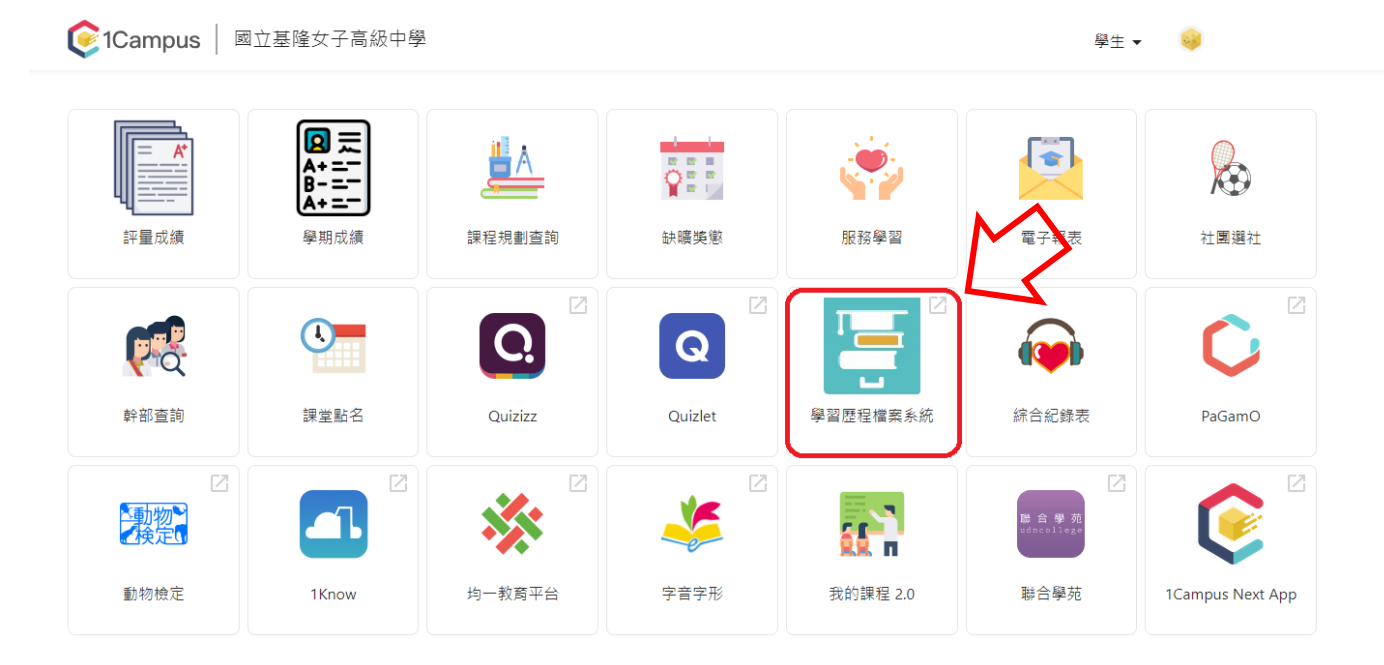

## 步驟2:點選「收訖明細」

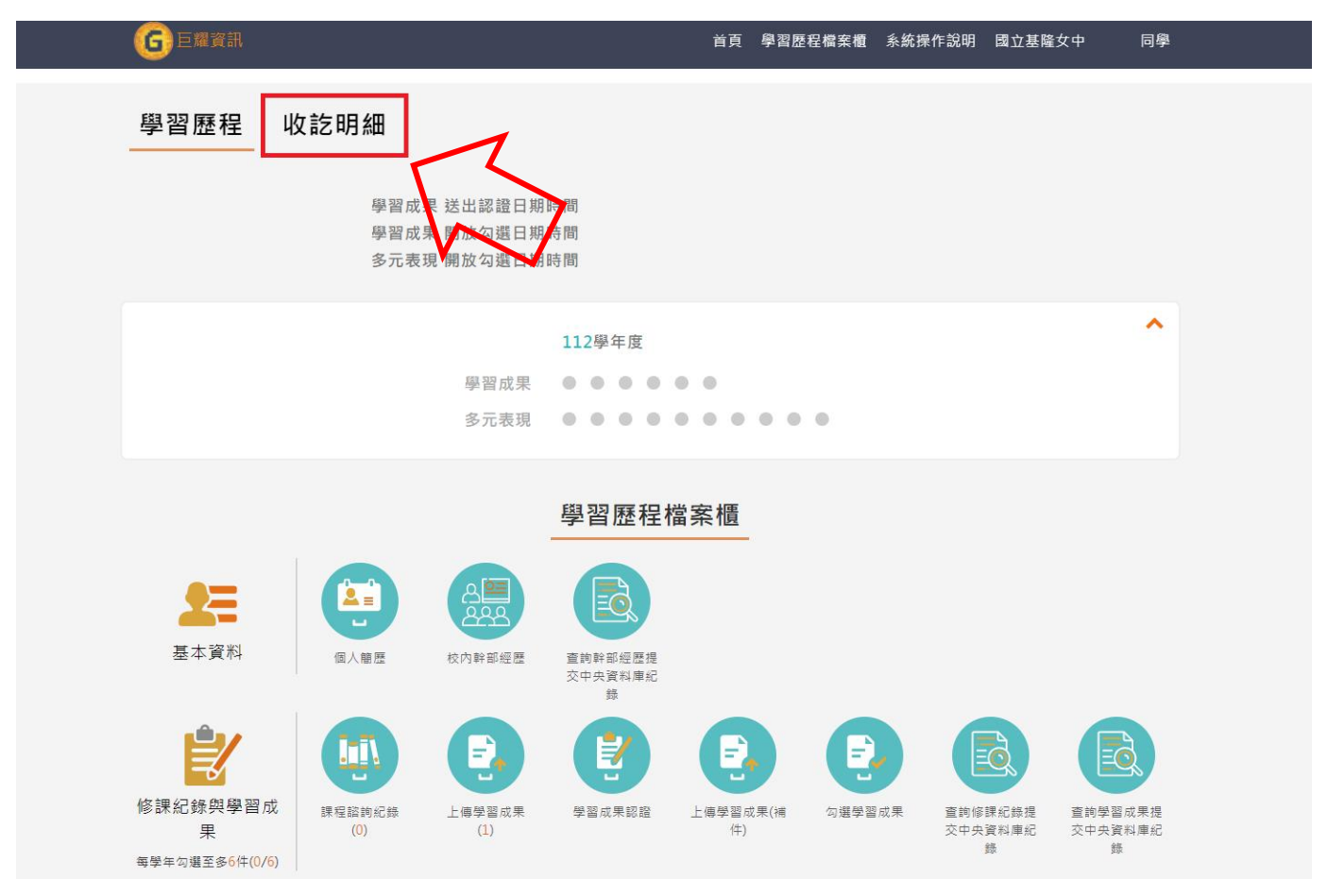

步驟 3 :【修課紀錄】、【學習成果】、【多元表現】與【幹部經歷】每一項都要

點進去確認。

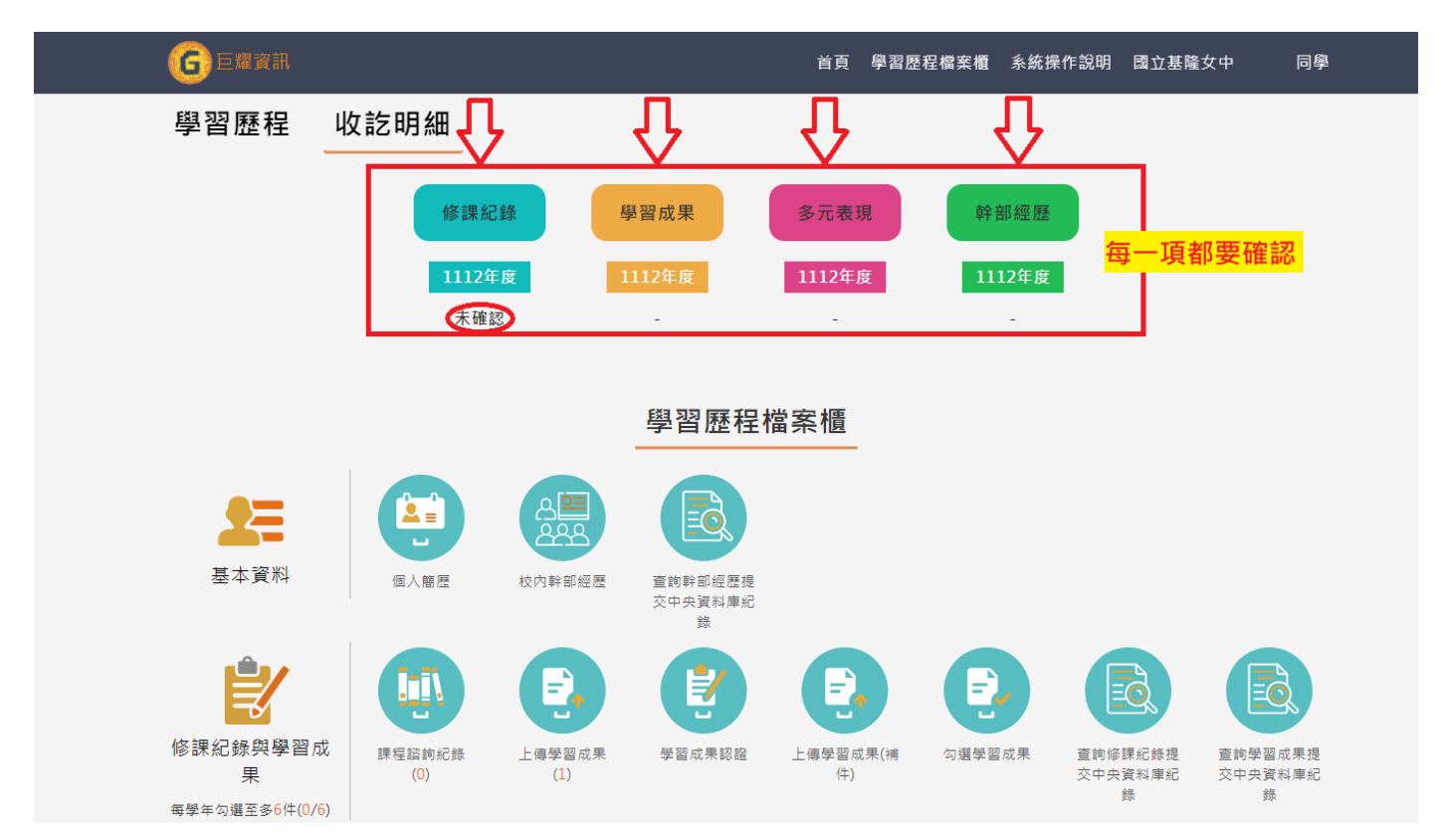

步驟 4:資料逐一確認後,正確請按「資料確認無誤」;有誤請按「資料狀態 回報」,敘明更正內容,並主動向該項承辦的老師詢問。

|        | 資料狀態回報 | 資料正確無誤 |  |
|--------|--------|--------|--|
| 資料狀態回報 |        |        |  |
| □ 資料有多 |        |        |  |
|        |        |        |  |
| □ 資料有少 |        |        |  |
|        |        |        |  |
| □ 資料有誤 |        |        |  |
|        |        |        |  |
|        | 確認     | 送出     |  |

注意:

【修課紀錄】、【學習成果】、【多元表現】與【幹部經歷】四項都確認完,系統顯示4個「已確認」,才完成111-2學期的學習歷程收訖明細檢查。

請同學務必詳加確認,預留反映與更正的作業時間,並把握時效於 112 年 10 月 18 日(三)中午 12:00 前完成。